## Change Your E-Filing Username or Password

- 1. Access the PACER website at <u>https://pacer.uscourts.gov</u>.
- 2. Click the *Manage Your Account* box and then on the *Manage My Account Login* link.
- 3. Click on the Log in to Manage My Account button.
- 4. Enter your PACER login (Username) and password.
- 5. **Select** the *Login* button

| Required Information<br>Jsername * |                      |                     |                               |                |
|------------------------------------|----------------------|---------------------|-------------------------------|----------------|
| assword *                          |                      |                     | _                             |                |
|                                    | Login                | Clear               | Cancel                        |                |
|                                    | Login                |                     |                               |                |
| N                                  | eed an Account?   Fo | orgot Your Passwo   | rd?   Forgot Username?        |                |
| OTICE: This is a rest              | ricted government v  | vebsite for officia | PACER use only. Unautho       | rized entry is |
| rohibited and subject              | t to prosecution und | ler Title 18 of the | J.S. Code. All activities and | access         |

6. **Select** either *Change Username or Change Password* under **Settings**, as shown below.

|         | 1                 |  |                               |  |
|---------|-------------------|--|-------------------------------|--|
| Change  | Username          |  | Update PACER Billing Email    |  |
| Change  | Password          |  | Set PACER Billing Preferences |  |
| Set Sec | urity Information |  |                               |  |

7. **Update** your New Username (or Password), per the instructions, as shown below.

## • Change Username

- 1. Enter New Username, per the below criteria.
- 2. Confirm New Username
- 3. Submit

| Change Username                          |        |       | Enter a username that is at least 8 and no                                                                                                    |
|------------------------------------------|--------|-------|----------------------------------------------------------------------------------------------------|
| Required Information                     |        |       | letters, numbers, periods, and underscores.                                                                                                    |
| New Username *<br>Confirm New Username * |        |       | NOTE: Periods, underscores, and capital<br>letters are ignored by PACER and CM/ECF.<br>Example: "PACER Service.Center" may be<br>displayed as "racere periococonter". |
|                                          | Submit | Reset | Cancel                                                                                                    |

## • Change Password

- 1. Enter Current Password.
- 2. Enter New Password, per the below criteria.
- 3. Confirm New Password.
- 4. Submit

| Required Information   |        |       |                                                                                                    |
|------------------------|--------|-------|----------------------------------------------------------------------------------------------------|
| Current Password *     | [      |       | Your password must be between 8 to 45<br>characters long and contain at least one<br>lowercase letter, and one<br>special character. Pay attention to the |
| Confirm New Password * |        |       | NOTE: It cannot contain any parts of your First<br>Name, Last Name, Username or Email                                                                     |
|                        | Submit | Reset | <ul> <li>Name, Last Name, Username or Email<br/>address.</li> </ul>                                                                                       |

8. **Follow** the prompts to complete the change.